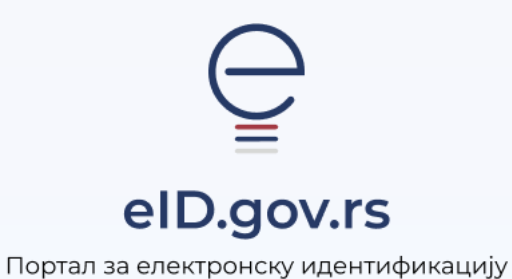

Упутство за

Прављење резервне копије ИД-а и увоз ИД-а на нови мобилни уређај

Укупно 6 страна

## Прављење резервне копије ИД-а и увоз ИД-а на нови мобилни уређај

Уколико се одлучите за промену мобилног уређаја (мобилног телефона или таблета), препоручујемо да пренесете свој електронски идентитет (еИД) из апликације ConsentID са старог уређаја на нови. Ово ће Вам омогућити да задржите свој еИД без потребе одласка на шалтер регистрационог тела по нове параметре који служе за активацију апликације ConsentID.

Први корак је израда резервне копије ИД-а на старом уређају. Након што сте резервну копију сачували, следећи корак је да је пренесете на нови уређај (слањем датотеке, преносом преко USB кабла или коришћењем других доступних опција за пренос података).

Када сте успешно пренели резервну копију на нови уређај, можете је увести у апликацију ConsentID и наставити са коришћењем апликације.

У наставку је детаљно упутство за прављење резервне копије ИД-а, тј израде бекапа ИД-а.

Отворите апликацију ConsentID на старом уређају и унесите свој пин.

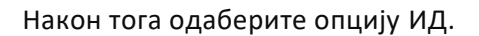

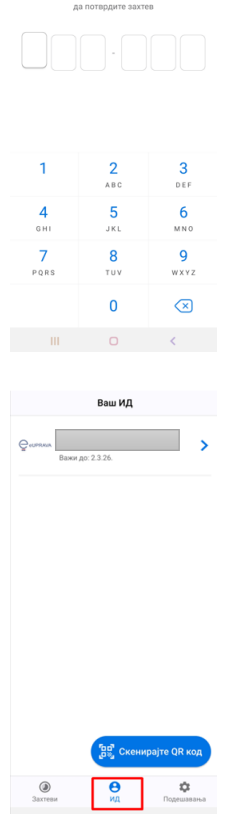

.

Унесите свој ПИН

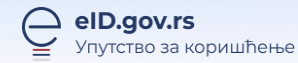

## Кликните на Ваш ИД.

|         | Ваш ИД           |   |
|---------|------------------|---|
| Georgea | Важи до: 2.3.26. | > |

Кликните на три тачкице у горњем десном углу.

Изаберите опцију Направите резервну копију

Вашег ИД-а.

< Назад 3219687679774001 Важи до: 2.3.26. Издавалац: Serbian Server

0

φ

Элагеен

۲ θ ۵

Више опција љајте Вашим ИД-ем ко опције:

Управ

🗘 Обновите Ваш ИД

Направите резервну копију Вашег ИД-ија Обришите Ваш ИД Обрисани ИД моћи ћете ди уколико сте направили ре Вашет ИД-ија.

III O <

Потребно је да поставите лозинку која мора да садржи минимум 7 карактера, бар једну цифру и специјални карактер. Ову лозинку ћете касније користити приликом увоза резервне копије Вашег ИД-а у апликацији на новом уређају.

Након уноса лозинке кликните на дугме Даље.

Да бисте сачували копију ИД-а потребно је да кликните на дугме Сачувајте резервну копију.

| Поништи                                                                                                    |                                                                                                    |  |  |  |  |  |
|----------------------------------------------------------------------------------------------------|----------------------------------------------------------------------------------------------------|--|--|--|--|--|
| Резервна копија<br>Вашег ИД-ија                                                                                                    |                                                                                                    |  |  |  |  |  |
| Backup_ID-3219687679774001_2303135051                                                                                                    |                                                                                                    |  |  |  |  |  |
|                                                                                                    |                                                                                                    |  |  |  |  |  |
| <ul> <li>Ваша лозинка мора садржати 7 карактера, бар једну<br/>цифру и специјални карактер.</li> </ul>                                                                             |                                                                                                    |  |  |  |  |  |
| Поновите лозинку                                                                                                    |                                                                                                    |  |  |  |  |  |
| <ul> <li>Лозинке се подударају</li> </ul>                                                                                                    |                                                                                                    |  |  |  |  |  |
|                                                                                                    |                                                                                                    |  |  |  |  |  |
|                                                                                                    |                                                                                                    |  |  |  |  |  |
|                                                                                                    |                                                                                                    |  |  |  |  |  |
| Даље                                                                                                    |                                                                                                    |  |  |  |  |  |
| III O                                                                                                    | <                                                                                                    |  |  |  |  |  |
|                                                                                                    |                                                                                                    |  |  |  |  |  |
|                                                                                                    |                                                                                                    |  |  |  |  |  |
| Поништи                                                                                                    |                                                                                                    |  |  |  |  |  |
|                                                                                                    |                                                                                                    |  |  |  |  |  |
|                                                                                                    |                                                                                                    |  |  |  |  |  |
| Резервна коп                                                                                                    | ија је                                                                                                    |  |  |  |  |  |
| Резервна коп<br>спремна<br>ваша резервна датотека је спрег                                                                                                    | ија је<br>а<br>мна за чување:                                                                                                    |  |  |  |  |  |
| Резервна коп<br>спремна<br>ваша резервна датотека је спре<br>Васкир_ID-3219687679774001                                                                                            | <b>иија је</b><br>а<br>мна за чување:<br>"2303135330                                                                                                    |  |  |  |  |  |
| Резервна коп<br>спремна<br>Ваша резерена датотека је спре<br>Васкир_D-3219687679774001                                                                                             | <b>IИЈА ЈЕ</b><br>а<br>мна за чување:<br>_2303135330                                                                                                    |  |  |  |  |  |
| Резервна коп<br>спремна<br>Выша резорны датоткой (страни<br>Вескир, 10-3219687679774001,                                                                                           | <b>иија је</b><br>а<br>мна за чување:<br>"2303135330                                                                                                    |  |  |  |  |  |
| Резервна коп<br>спремна<br>Вама разрима датичка и стри<br>Васкир_0-3219687679774001,                                                                                               | <b>нија је</b><br>а<br>мна за чување:<br>"2303135530                                                                                                    |  |  |  |  |  |
| Резервна коп<br>спремна<br>Вакир разрова датичка ји сири<br>Васкир 10-2219687679774001,                                                                                            | <b>IUJA је</b><br>а<br>мне за чување:<br>_2303135330                                                                                                    |  |  |  |  |  |
| Резервна коп<br>спремна<br>Виша разерни датотек је стре<br>Вескир_10-2219687679774001,                                                                                             | <b>нија је</b><br>}<br>мна за чување:<br>_2303135330                                                                                                    |  |  |  |  |  |
| Резервна коп<br>спремна<br>Вина резерви датотео је стре<br>Вескир, 10-3219687679774001,                                                                                            | <b>IUja је</b><br>3<br>2<br>2203135330                                                                                                    |  |  |  |  |  |
| Резервна коп<br>спремна<br>Вакир, 10-3219687679774001,                                                                                                    | <b>Wja je</b>                                                                                                    |  |  |  |  |  |
| Резервна коп<br>спремя<br>вана резерви датотек и стре<br>Векир D-3219687679774001,                                                                                                 | ија је<br>3<br>мна за чување:<br>с2001 36530                                                                                                    |  |  |  |  |  |
| Резервна кол<br>спремия<br>Викерована дитека и соре<br>воскор, 0-221997603574001                                                                                                   | Ingia je                                                                                                    |  |  |  |  |  |
| Резервна кол<br>спремия<br>вискур.10-3214997675774001                                                                                                    | ија је<br>2<br>                                                                                                    |  |  |  |  |  |
| Резервна коп<br>спремия<br>Выше разврити разгитись и стори<br>Вескир_10-3219697079774001                                                                                           | Initia je<br>Andra s vjesno-če<br>2003195330<br>Initia je poslovanje<br>Initia je poslovanje<br>Inita je poslovanje<br>Initia je poslovanje<br>Initia je pos |  |  |  |  |  |
| Резервна кол<br>спремия<br>Виалеровония разготись и стоин<br>Васкир_10-3219697079774001,<br>Сечувајте резервну к                                                                   | unita je<br>Ama s vynawe:<br>2200335530                                                                                                    |  |  |  |  |  |
| Резервна кол<br>спремия<br>вывороводатитето у строн<br>Васкор_10-2219687679774001,<br>Сокурвајте резервну к<br>П                                                                   | India je<br>Anara s vymacki<br>2,230135330<br>connyly                                                                                                    |  |  |  |  |  |
| Резервна кол<br>спремия<br>Визарозерни датотек у сторя<br>Вескир_10-2219687679774001,<br>III о                                                                                     | Indiga je<br>A<br>Anata systematic<br>2,200195330<br>Conney<br>C                                                                                                    |  |  |  |  |  |
| Pessepsha con<br>cnpexita           Buse presence astrones to experime<br>Beckup_ID-2219687679774001           II           III           Pass           Backup_ID-221968767974001 | India je<br>Andra s vjetava:<br>2,230135330<br>connijy<br>                                                                                                    |  |  |  |  |  |

Кликните на дугме Сачувај.

Сада је направљена резервна копија ИД-а (бекап) и сачувана је на старом уређају. Направљени бекап је потребно да пренесете на нови уређај, а затим и увезете у ConsentID апликацију на новом уређају (слањем датотеке, преносом преко USB кабла или коришћењем других доступних опција за пренос података). Упутство за увоз ИД-а на нови уређај је у наставку.

## Упутство за повраћај (увоз) ИД-а на нови мобилни уређај

На нови уређај који ћете користити потребно је да инсталирате апликацију ConsentID.

Када се преузме, инсталира и покрене Андроид или iOS верзија ConsentID мобилне апликације, приказују се екрани на којима је потребно да одаберете опцију Следећи корак.

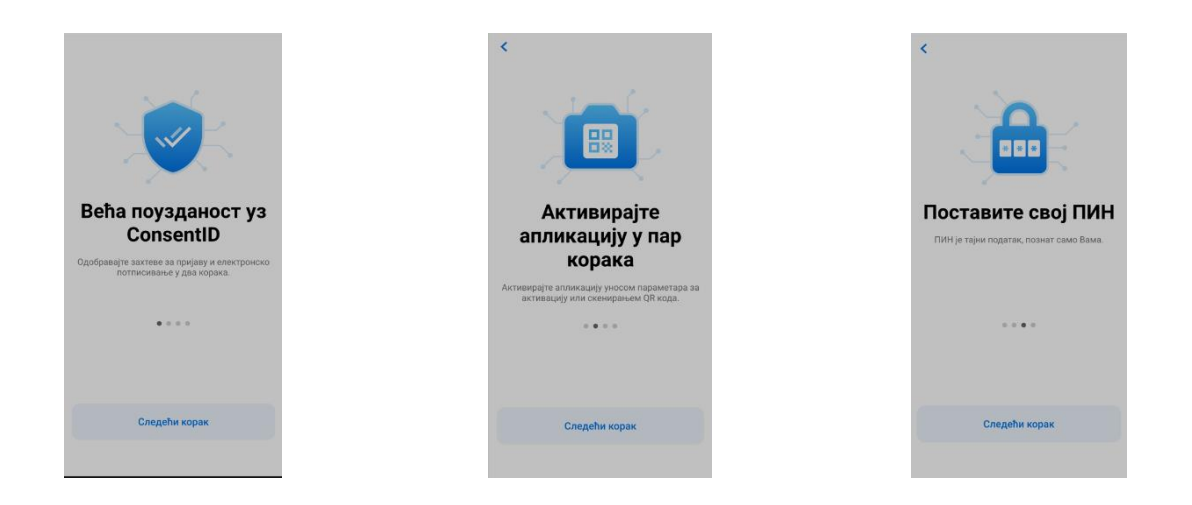

На екрану испод потребно је да одредите и запамтите шестоцифрени пин јер ће бити неопходно да га унесете приликом сваког следећег покретања апликације.

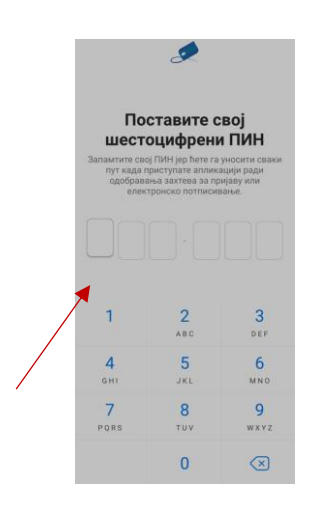

На следећој форми потребно је да поновите унос шестоцифреног пина.

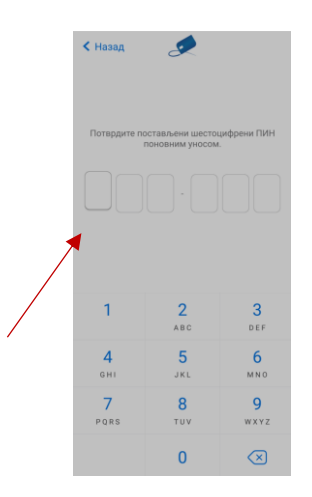

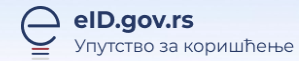

Након постављања лозинке, одаберите дугме Прескочи у горњем десном углу.

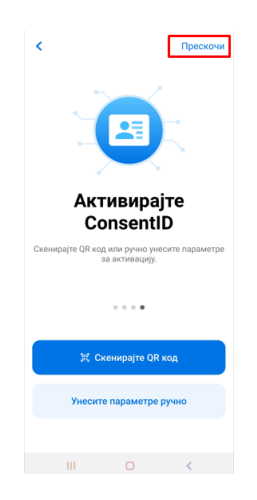

Отвара се екран где је потребно да кликните на дугме Започните.

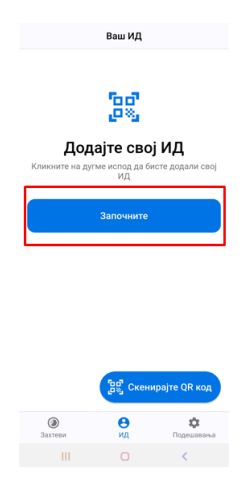

Изаберите опцију Повратите свој ИД како бисте повратили резервну копију Вашег ИД-а.

| 01 | Додајте свој ИД<br>могућава вам да додате свој ИД користе<br>опције испол | ħи |
|----|---------------------------------------------------------------------------|----|
| bď | Додајте ИД скенирањем QR кода                                             | >  |
| H  | Додајте ИД ручно<br>Унесите параметре ручно                               | >  |
| 2  | Повратите свој ИД<br>Повратите резервну копију Вашег ИД-ија               | >  |
|    |                                                                           |    |

Кликните на дугме Изаберите своју датотеку и увезите датотеку из фолдера где сте сачували резервну копију ИД-а.

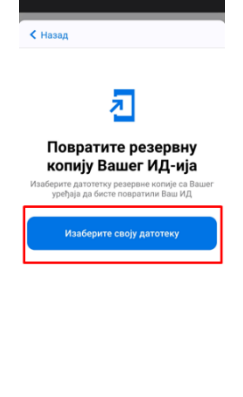

Унесите лозинку коју сте креирали приликом прављења резервне копије Вашег ИД-а на старом уређају и кликните на дугме Потврди.

III O K

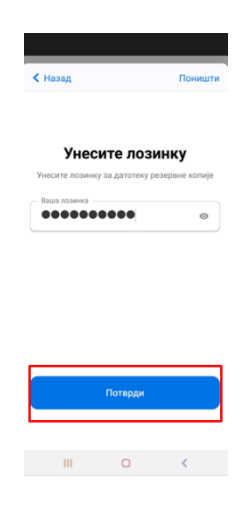

Кликните на дугме Повраћај ИД-а, а затим на дугме ОК.

| eurrena<br>3219687679774001<br>Sta Description<br>Sta Description<br>Banasses<br>Berbian Server | Сконски<br>Сконски<br>Сконски<br>Ск |
|-------------------------------------------------------------------------------------------------|-------------------------------------|
| Повраћај ИД-а                                                                                   | Повраћај ИД-а                       |
| Поништи                                                                                         | Поницати                            |
| III O <                                                                                         | ₩ <b>O &lt;</b>                     |

Резервна копија Вашег ИД-а је успешно увезена у апликацију ConsentID на новом мобилном уређају.